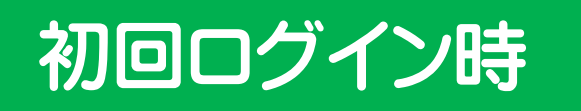

# 「所属機関」**奈良教育大学**を選択 (1)https://edu.aprin.or.jp/auth/shibboleth/login.php X 所属機関の学内認証システムでログイン (Log in with my institutional account) 所属機関: 所属している機関を選択 選択 ++お動由(+自動ロパイ リセット ログインできない方は、通常のeAPRINログインページからログインしてください。(詳細) If you cannot log in, please log in from eAPRIN log-in page. (Details)

#### ②シボレス認証ページに行きますので学内で使用しているアカウントを入力 してログインください。

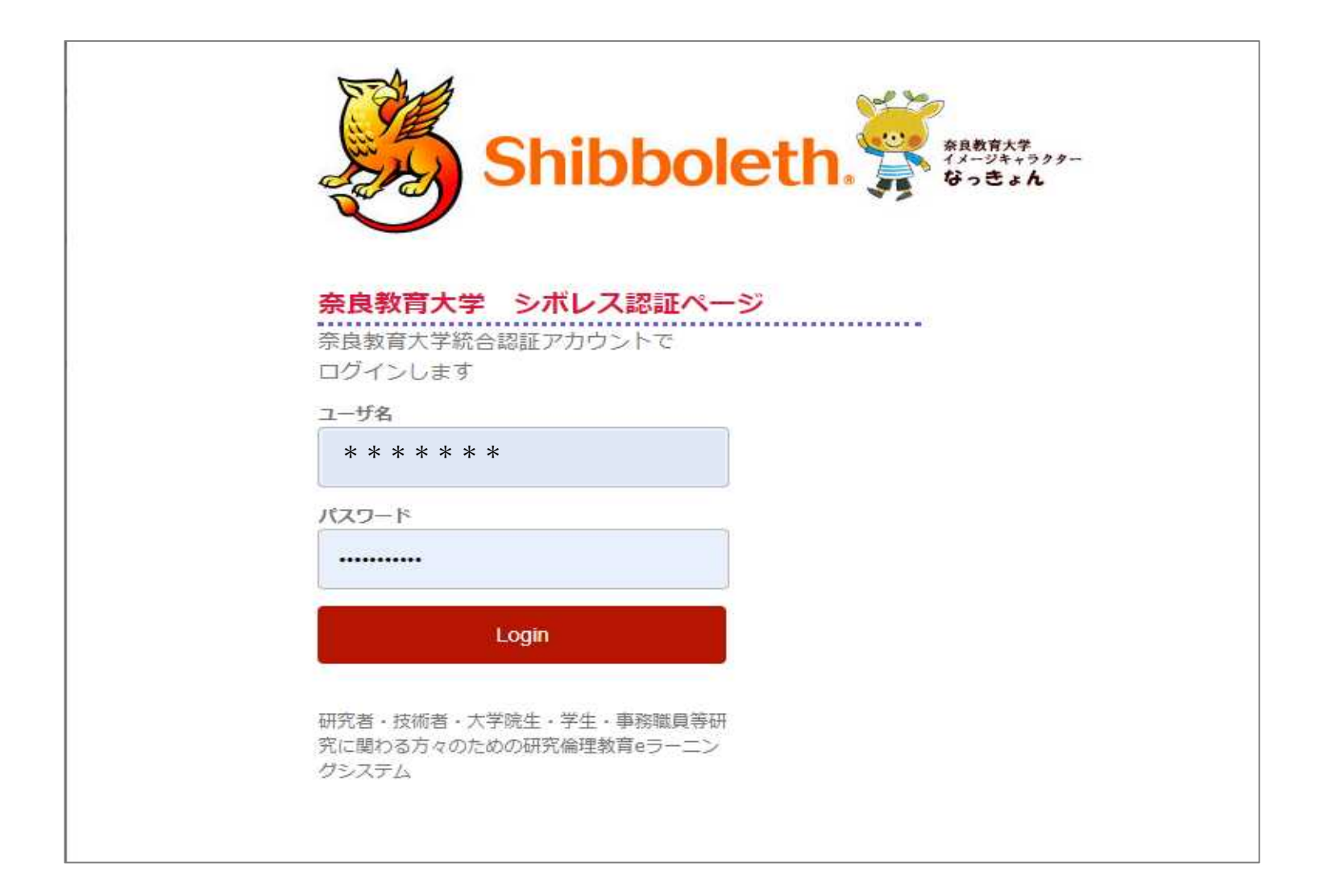

## ③ **件名『APRIN eラ-ニングプログラム (eAPRIN) : [eAPRIN]アカウント発行のお知らせ/Your Account』** メールで届いた**ユーザ名・パスワード**を入力してログイン

|                                                                                                    | ※このメールアドレスは送信専用です。当メールアドレスへの返信はできません。<br>This is a send-only address. Please do not reply to this email.<br>様<br>APRIN eラーニングプログラム (eAPRIN) のアカウントが<br>下記の通り発行されましたのでお知らせします。<br>URL:                                |
|----------------------------------------------------------------------------------------------------|----------------------------------------------------------------------------------------------------|
| Neラーニングプログラム (eAPRIN)<br>あなたはログインして                                                                                                    | https://edu.aprin.or.jp/login/index.php?lang=ja<br>Your account has been issued on APRIN e-learning program(eAPRIN).<br>Log-in information is as follows.<br>URL:<br>https://edu.aprin.or.jp/login/index.php?lang=en |
|                                                                                                    | 初期パスワード(Initial password): s4a-5g551<br>(最初にログインした時にパスワードを変更してください)<br>/Please change the initial password to a new one.)<br>アカウント作成元からのお知らせ<br>(Notes from the administrator of your institution):                  |
| 登録済みのeAPRINアカワントと連携 / Link with registered expRIN acco<br>学内認証システムアカウントとの連携のため、初回のみeAPRINのアカウントでログインしていたさい。<br>※アカウント連携を行うと、次回以降は通常の方法でのログインが利用できなくないます。<br>Please log in with your eAPRIN account for the first time only to link with your institutional account.<br>Note: Once you have linked your account, you will not be able to use the regular way of log ing in from the next time onward.<br>ユーザ名 / Username | 以下のリンク先より、学内認証システムアカウントの<br>連携を行ってください。<br>https://edu.aprin.or.jp/auth/shibboleth/login.php<br>一般財回法人公正研究推進協会(APRIN : エイプリン)<br>Association for the Promotion of Research Integrity(APRIN)                          |
| パスワード / Password<br>ログイン / Log in<br>ブラウザのクッキー設定を有効にしてください。 / Cookies must be enabled in your browser ③                                                                                                    | ※このメールを受け取る前に、別の連絡によってすでにログイン済みの場合、<br>上記の初期パスワードはすでに無効です。<br>If you have already logged in before receiving this email, your initial password above is no                                                           |
| あなたはログインしていません。 ログイン                                                                                                    |                                                                                                    |

#### ④ 受講するコースにチェックを入れ、⑤ 一番下の「プロファイルを更新する」を クリック。

| CAPRIN APRIN E                                                          | ーニングプログラム(eAPRIN)                                                                                                    | •••••                                                                      |
|-------------------------------------------------------------------------|----------------------------------------------------------------------------------------------------|----------------------------------------------------------------------------|
| ●● ● ●●●<br>F記の内容を確認・編集して、下の「プ<br>*マークがある項目は、必ず入力してくれ<br>● 姓、名、メールアドレス等 | ロファイルを更新する」 ボタンをクリックしてください。<br>Eiさい。                                                                                                    | ▶ <u>すべてを展開する</u>                                                          |
| 姓* ⑦<br>名* ⑦<br>メールアドレス*                                                | ●●<br>●●●<br>*****@!******* ac.jp<br>メールアドレス設定について (クリックで表示)                                                                                                    |                                                                            |
| 文字の大きさ<br>マ受講コース等(Course etc                                            | サイトの推奨サイズ ▼<br>:) ④                                                                                                    |                                                                            |
| 受講コース(Course Selection)*<br>必要であれば選択÷                                   | <ul> <li>◆ 奈良教 大学院1回生向け研究倫理教育(人文社会科学系)必須</li> <li>◆ 奈良教 大学院1回生向け研究倫理教育(理工系)必須</li> <li>○ 奈良教 研究者向け研究倫理教育(理工系)</li> <li>○ 奈良教 研究者向け研究倫理教育(理工系)</li> <li>○ 奈良教 研究者向け研究倫理教育(理工系)</li> <li>○ 奈良教 人を対象とした研究コース</li> <li>□ JSTコース(1)(生命医科学系)/JST Course (1) Biomedical</li> <li>□ JSTコース(2)(理工系)/JST Course (2) Engineering</li> <li>□ JSTコース(3)(人文系)/JST Course (3) Humanities</li> </ul> | ご自身の研究分野(人文社会科学<br>系・理工系いずれか)のコースに<br>チェックを入れ、コース内のすべて<br>の単元を受講してください(必須) |
| 成績管理部局(部署)(Department)                                                  | 受講コースについて (クリックで表示)     5       奈良教育大学     プロフ                                                                                                    | アイルを更新するキャンセル                                                              |

### ⑥「**選択中のコース**」からご自分の該当コースを選択して受講

| CAPRIN APRIN e7-                                                        |                                                                                                    |
|-------------------------------------------------------------------------|----------------------------------------------------------------------------------------------------|
| ***                                                                     |                                                                                                    |
| あなたの情報                                                                  | APRIN <sup>ま</sup> 弦局からのお知らせ                                                                                                    |
| 奈良教育大学<br>成績管理部局(部署)                                                    | <u>夏季休業 こついて (Notice of Office Closure for summer break)</u><br>08月 10日 10:58 APRIN 事務局<br><u>臨時メンテナンス終了と新機能リリースのお知らせ</u><br>07月 28日 10:04 APRIN 事務局<br>再売作業 コンス (Netice of Office Closure for summer break)                                                                                                    |
| 奈良教育大学                                                                  | 夏学校業 C_201C (Notice of Office Closure for summer break)<br>07月 15E 16:47 APRIN 事務局<br>過去の声和らせ                                                                                                    |
| お問い合わせ                                                                  |                                                                                                    |
| 成績管理代表者の連絡先<br>名前:奈良教育大学 成績管理代表者<br>メールアドレス:g-kenkyu@nara-<br>edu.ac.jp | 所属機関 <b>からのお知らせ</b><br>(まだ新 いニュースはありません)<br>選択中のコース                                                                                                    |
| <b>受請者機能</b>                                                            | ♀:完了 ●:受講中 ○:未受講                                                                                                    |
|                                                                         | 奈良教 大学院1回生向け研究倫理教育(人文社会科学系) 【受講期限:~ 2023/03/31 23:59 (あと 227<br>日) 】 【修了まであと 5 単元】                                                                                                    |
| <u>效初一覧</u><br>○_事例集数材                                                  | <ul> <li>研究活動における不正行為/Misconduct in Research Activity_RCR-H</li> <li>人文学・社会科学分野における協用/Plagiarism in the Humanities and Social Sciences_RCR-H</li> <li>人文学・社会科学分野における研究の質と研究公正性との関係/The Relationship between Research Quality and Research<br/>Integrity in the Humanities and Social Sciences_IHS</li> <li>人文学・社会科学の学問特性と研究不正/Academic Characteristics of the Humanities and Social Sciences and Research<br/>Misconduct_IHS</li> <li>大学等における安全保障輸出管理/Security Export Control by Universities and Research Institutions_SEC</li> </ul> |
|                                                                         | 奈良教 大学院1回生向け研究倫理教育(理工系) 【受講期限:~ 2023/03/31 23:59 (あと 227 日) 】<br>【修了まであと 5 単元】                                                                                                    |
|                                                                         | <ul> <li>研究不正/Research Misconduct_RCR-S</li> <li>工学研究におけるデータの管理上の倫理問題/Ethical Issues in the Management of Data in Engineering Research_RCR-S</li> <li>責任あるオーサーシップ/Responsible Authorship_RCR-S</li> <li>研究者・技術者の社会的書任と告発/Whistleblowing and the Obligation of Researchers and Engineers to Protect the</li> </ul>                                                                                                    |

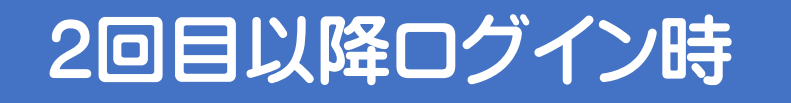

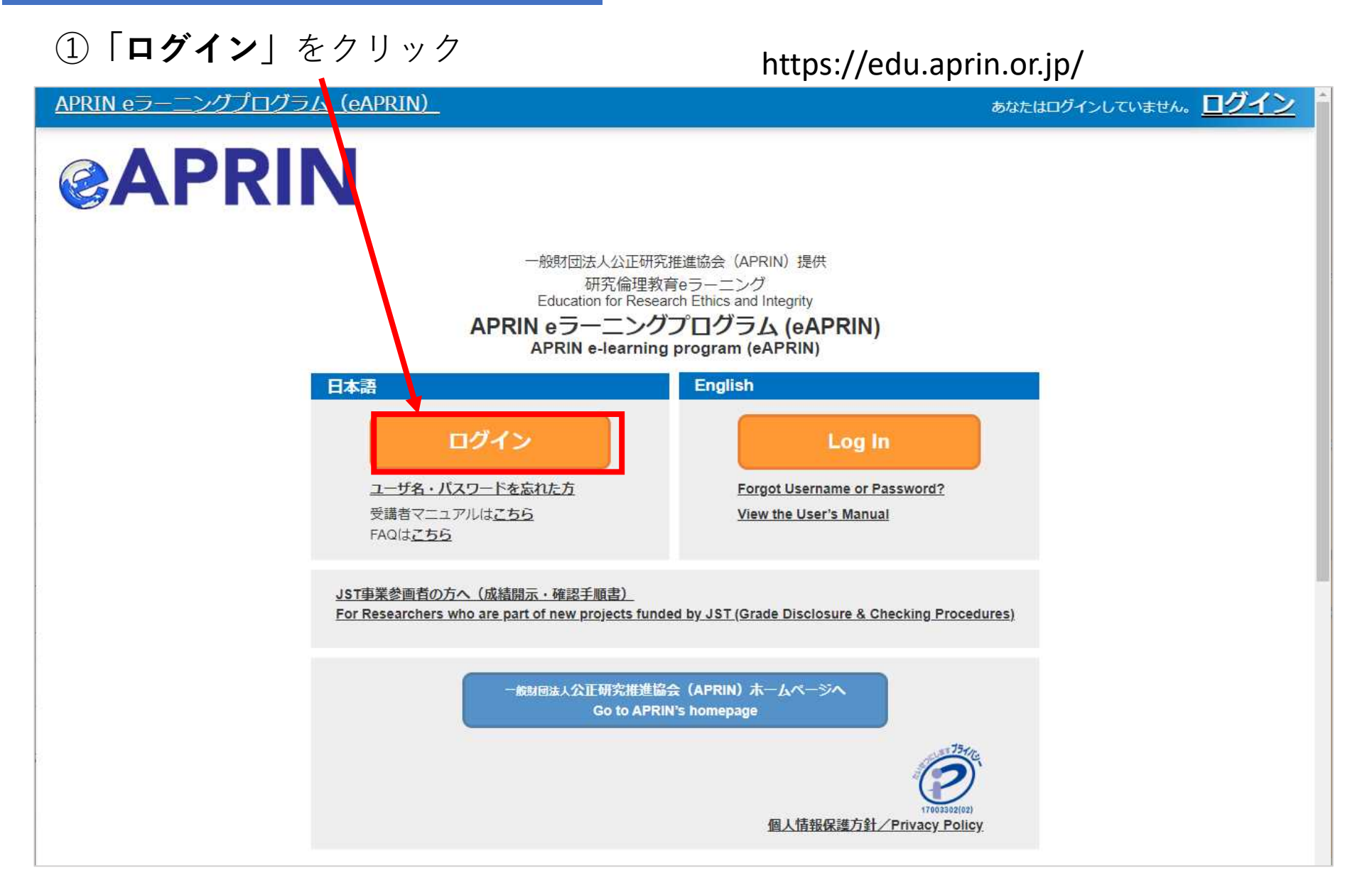

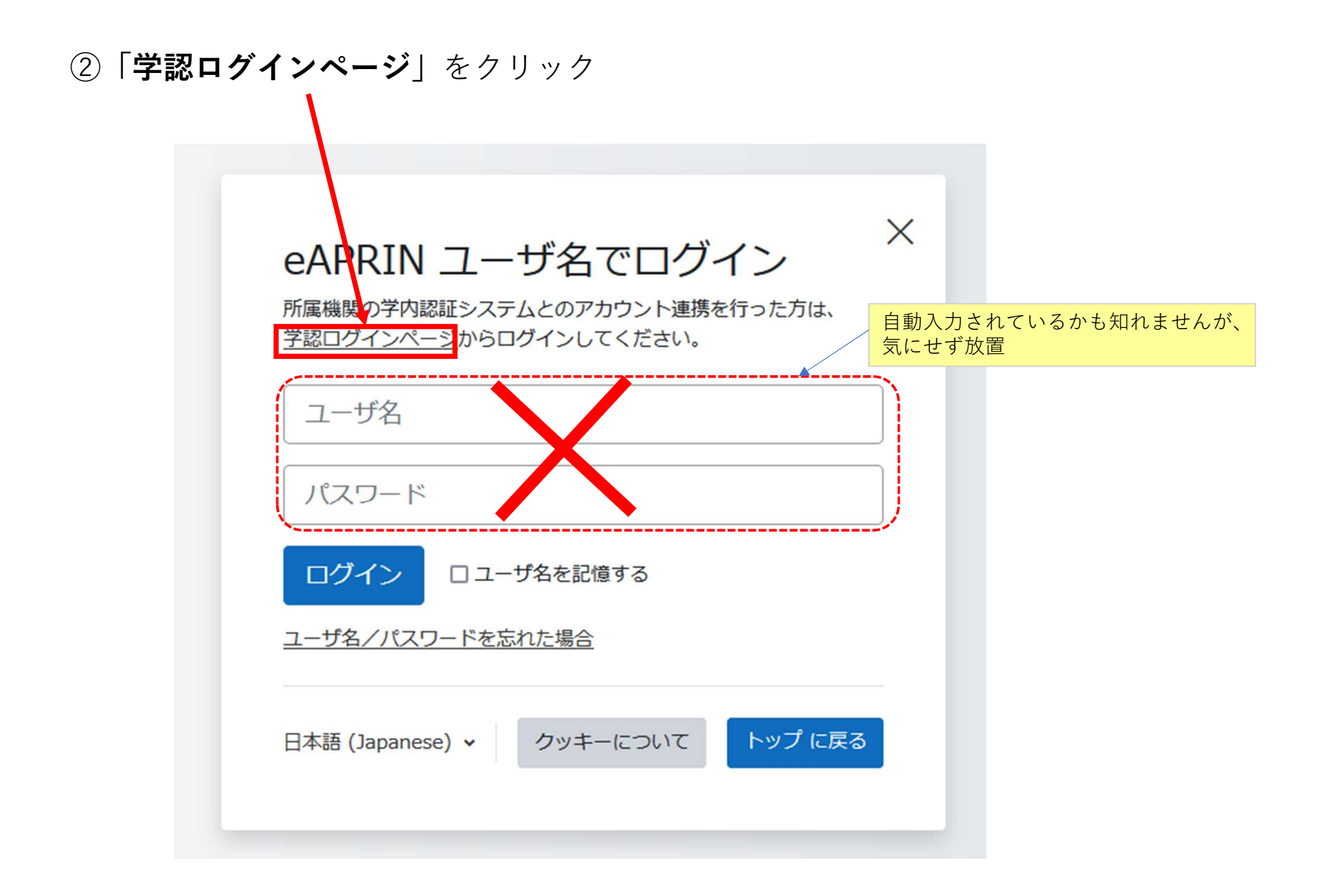

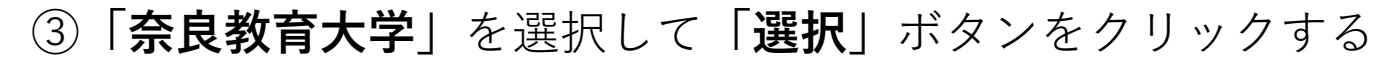

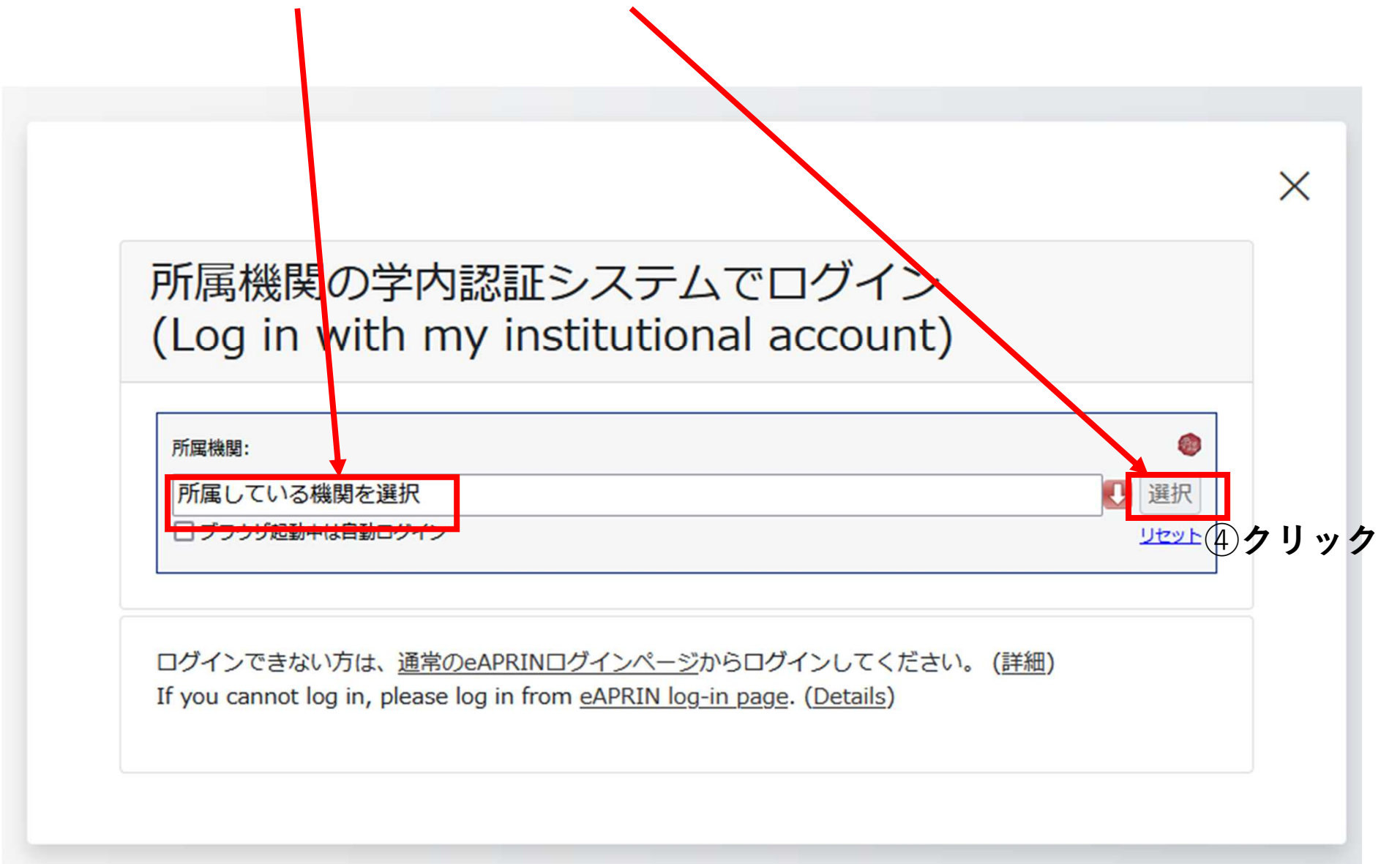